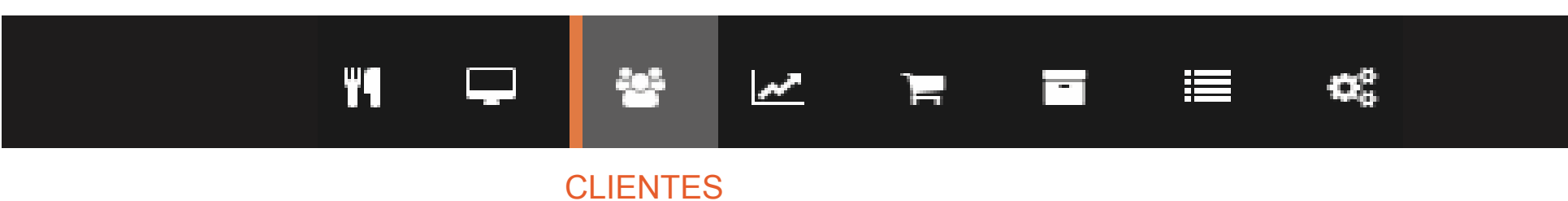

1. Ingreso nuevos clientes

En Clientes aprenderemos a ingresar nuevos clientes a nuestro sistema, de esta manera evitaremos preguntar a nuestro cliente sus datos cada vez que desee realizar un pedido.

Entonces, vamos a la casilla *Clientes,* damos click en nuevo cliente y aparecerá la ventana de Información.

| Cliente                                                 |                                          |
|---------------------------------------------------------|------------------------------------------|
| <br>RUT                                                 | Nombres                                  |
| 17989663-1                                              | emma paz                                 |
| <br>Apellido Paterno                                    | Apellido Materno                         |
| torres                                                  | mendoza                                  |
| Fecha de Nacimiento                                     | Teléfono                                 |
| 02-05-1992                                              | 66598562                                 |
| Dirección                                               | Correo electrónico                       |
| Santa catalina 2983                                     | emma02@gmail.com                         |
| Dirección (Domicilio) C<br>Fecha de Nacimiento Teléfono | Correo electrónico<br>, nro. de contacto |
| ——— Apellido Paterno                                    | Apellido Materno                         |
| ——— Rut (nro. de identificacion)                        | Nombres                                  |

Puedo rellenar con todos los datos del cliente o bien solo ingresar los datos necesarios para usted.

Cuando los datos son ingresados se generará una lista con todos sus clientes, estos se pueden modificar o eliminar si así lo desea

| Estado | Acciones |  |
|--------|----------|--|
| ACTIVO |          |  |

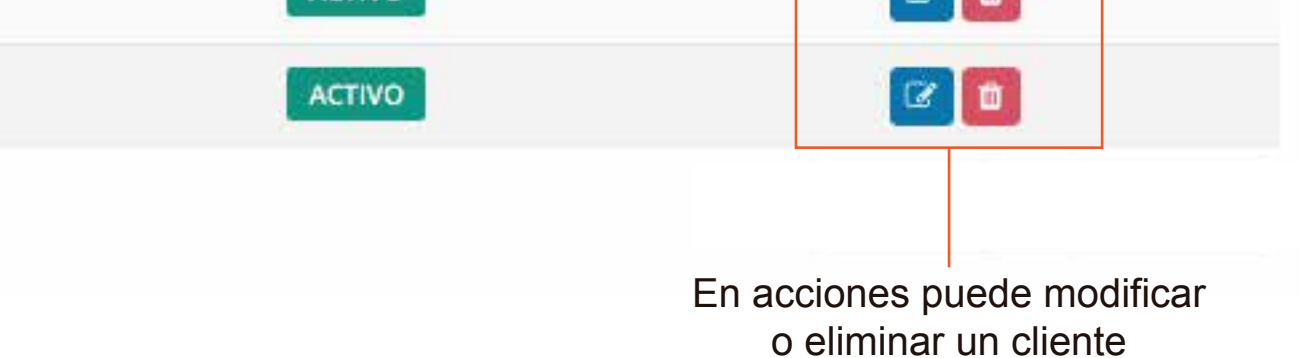

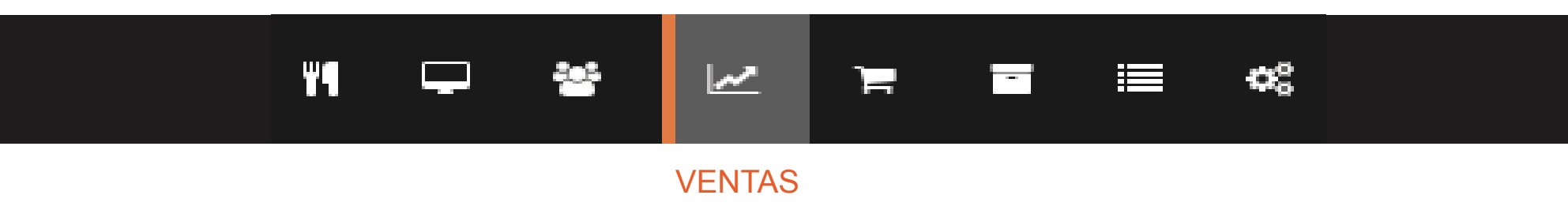

1. Listado ventas y propinas

En Ventas tendremos un registro completo de nuestras ventas comenzando desde el día en que se comenzó a utilizar el sistema. Ventas se divide en dos partes, Listado de ventas y listado de propinas. A continuación veremos las herramientas que existen en este Ítem.

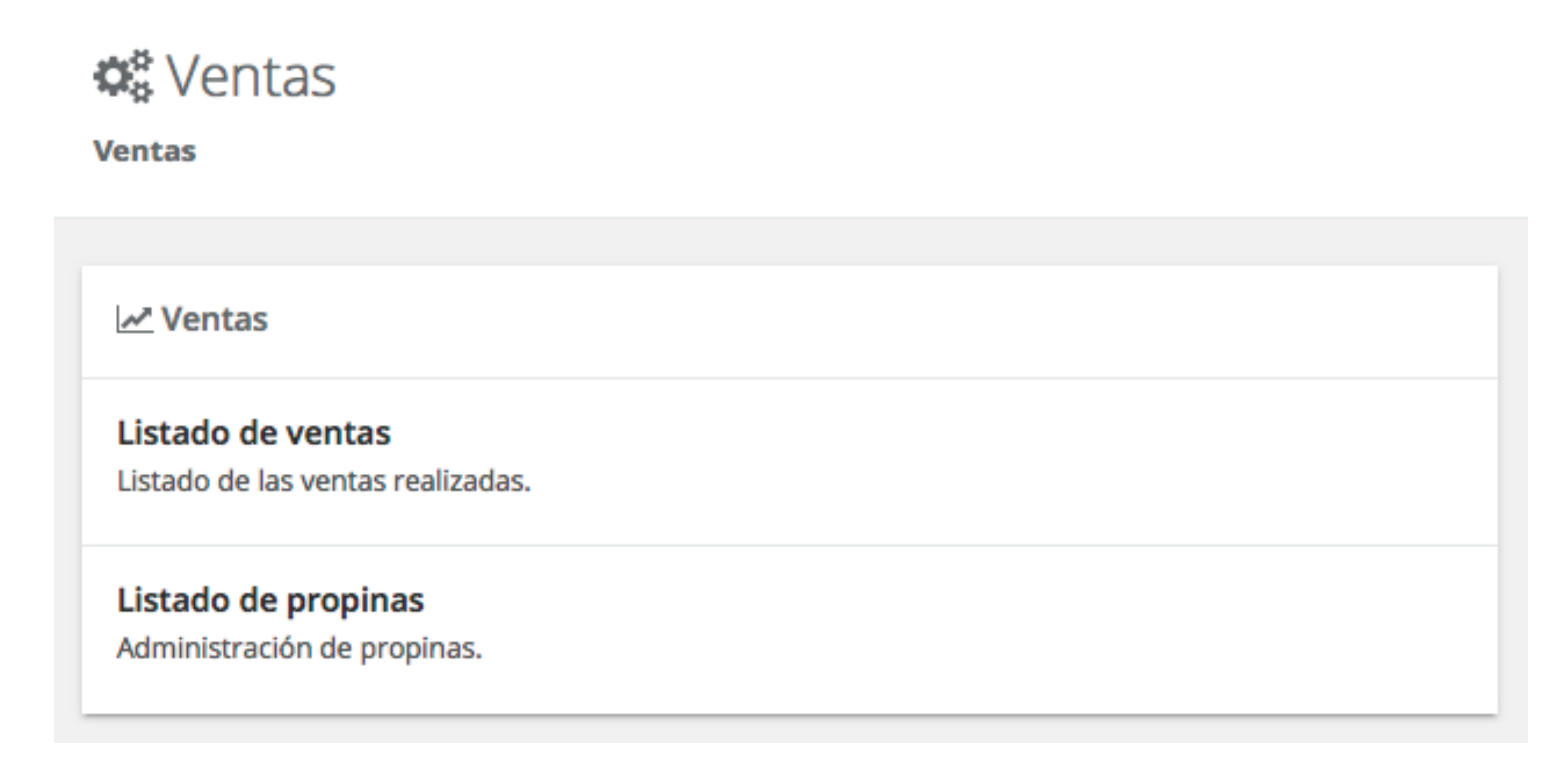

## Vista general listado de ventas y listado de propinas.

| 01002015                    | B1      | 01-06-2015 | Todos los lipos de prebuo | robas kas cajas | Tooas ios opos de pego |            |                     |
|-----------------------------|---------|------------|---------------------------|-----------------|------------------------|------------|---------------------|
| Todas las aperturas de caja |         |            |                           |                 |                        |            |                     |
| De                          | \$ 0    |            | \$ 6.722                  | \$ 1.276        |                        |            | \$ 8.000            |
| Techs                       | Colo    | Claste     | Partos                    | Freedow         | Total exeta            | // Extedia | Totol de pedidos: 2 |
| M01-06-2019-O 1:49 PM       | CAIA 02 | CRISTOBAL  | TARJETA DEBITO(S): 2.000  |                 | \$ 2.000               | ACTIVO     |                     |
| 間 01-06-2019 © 1:49 PM      | CAJA 02 | ANGELA     | EFECTIVO(\$): 5.000       |                 | \$ 6.000               | Active     |                     |
|                             |         |            |                           |                 | 83                     |            | 1                   |

Aquí se aprecia la cuenta de la búsqueda que hizo, aparece descuento, subtotal, iva y total

Aquí podrá filtrar por tipo de pedido, día, caja, tipo de pago o fecha de apertura

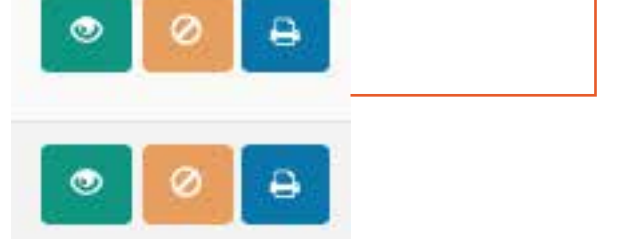

Acciones le permite ver con detalle la venta, anular la venta en caso de alguna equivocación o reimprimir la cuenta de esta venta.

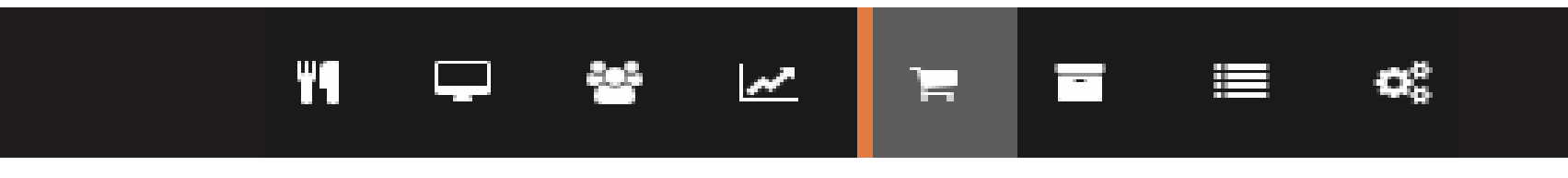

### COMPRAS

1. Ingreso compra, productos y proovedores

En compras aprenderemos a ingresar las compras a nuestro sistema, ademas de agregar nuevos proovedores para hacer mas sencillo el ingreso de nuevos productos. Solo debemos ingresar montos, insumos y cantidades ya que el sistema se encarga de hacer la operación calculando incluso el iva.

Este ítem se dividen en listado de compras y Proovedores.

### Listado de compras

| Compras                   |           |  |
|---------------------------|-----------|--|
|                           |           |  |
| 🖷 Compras                 |           |  |
| Listado de compras        |           |  |
| Listado de las compras re | alizadas. |  |
| Proveedores               |           |  |
| Administración de provee  | dores.    |  |

Para ingresar un nuevo insumo o producto iremos a nueva compra, se abrirá una nueva pantalla que es donde debemos ingresar los datos para agregar el producto.

| Búsqueda del provvedor          | X O Nuevo         | Fecha de compra    | Valores con IVA Inicuido |        |
|---------------------------------|-------------------|--------------------|--------------------------|--------|
| alico de proveda-               |                   | anecoone occumento |                          |        |
| ixqueda del producto/insumo     | и.м.              | Cantidad           | Precio Unit.             | Acción |
| Q Nombre del producto o insumo. | U.M.              | Camtidad           | \$ Precio                | •      |
|                                 | No hay detalles d | e la compra        |                          |        |
|                                 |                   |                    |                          |        |
|                                 |                   | Observaciones      |                          |        |

| Monto total |   | Monto descuento | Subtotal: \$ ( |
|-------------|---|-----------------|----------------|
| 5           | - | \$ 0            | NA: \$ (       |

Tipo de compra si existe algún descuento se ingresa aquí. el calculo lo hace el sistema

Búsqueda de producto o insumo podemos buscar un producto, agregarlo o eliminarlo.

Proovedor podemos agregar un nuevo proovedor Observaciones

Cualquier observación o comentario, se ingresa aquí.

#### Fecha

Muestra la fecha de cuando Se realizó esta compra

# Proovedores

Este paso es muy simple, decimos nuevo prooverdo y aparecerá la ventana de datos, el cual debemos rellenar para que el ingreso sea exitoso.

| Acciones      | Estado |
|---------------|--------|
|               | ACTIVO |
| Anterior 1 Si |        |
|               |        |
|               |        |

Aquí, solo queda ingresar los datos del nuevo proovedor.

| Proveedor                                                 |                                              |  |  |
|-----------------------------------------------------------|----------------------------------------------|--|--|
| RUT                                                       | Razón social                                 |  |  |
| ingerse for                                               | Ingrave cabor social                         |  |  |
| Direction                                                 | Telifeno                                     |  |  |
|                                                           | Contacto                                     |  |  |
| Ingrese correo décirônico                                 | Ingrese nombre de contacto                   |  |  |
| Correo electrónico<br>Ingresar e-mail del nuevo proovedor | Contacto Nombre del representante la empresa |  |  |
| Dirección                                                 | Teléfono<br>Numero de contacto del proovedor |  |  |

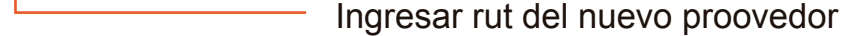

Nombre de la empresa a Ingresar